# CP1200 以無線LAN連線連接印表機安裝驅動程式步驟 (以Win 8.1 作示範) The driver installation procedure for CP1200 (Via Wireless LAN)(Win 8.1 as example)

先將印表機連接到路由器,詳細可參考以下步驟 (Follow below steps to connect printer to the router)

### Non-WPS Access Points

#### Check the access point.

- Confirm that the access point is on and ready for communication.
- 2 Prepare SELPHY.
- Remove any inserted memory cards or USB flash drives.
- Insert a loaded paper cassette and an ink cassette in SELPHY (18 - 10).

## 3 Access the setting screen.

- Press the < >> button.
- Press the <▲><▼> buttons to select [Wi-Fi Settings], and then press the <OK> button.
- Press the <▲><▼> buttons to select [Connection Settings], and then press the <OK> button.
- Wi-Fi Settings onnection Settings **Connection Method** Via Wi-Fi Network > Back 05 ок

cb E

非 WPS 的存取點

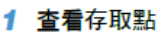

- 確認存取點已開啟,並已準備通訊。
- 2 準備 SELPHY
- 取出任何已插入的記憶卡或 USB 快閃 磁碟。
- 將已裝入紙張的紙盒及墨盒插入 SELPHY ( 28 - 10 ) •
- 3 進入設定畫面
- 按下<三>鍵。
- 按下 <▲><▼> 鍵選擇 [Wi-Fi 設定(Wi-Fi Settings)], 然後按下 < OK > 鍵。
- 按下 <▲><▼> 鍵選擇 [ 連接設定 (Connection Settings)], 然後按下 <OK>鍵。

查看所顯示的打印機名稱,然後按下

您可以按下 EDIT (编輯)鍵變更打印機

ок ¢ Set Printer Name Canon SELPHY CP1200

Wi-Fi Settings

Via Wi-Fi Network

⇒ Back

onnection Settings

Connection Method

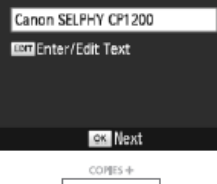

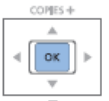

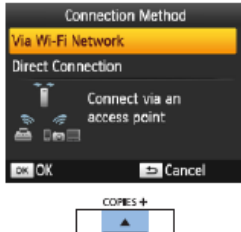

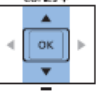

- 4 Check the printer name. Check the displayed printer name and
- press the <OK> button.
- You can change the printer name by pressing the EDIT button (148).

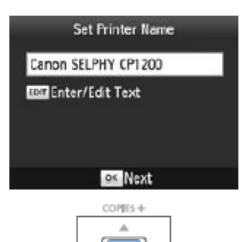

# < Ок

#### 5 選擇連接方法

● 按下 <▲><▼> 鍵選擇 [ 透過 Wi-Fi 網絡 (Via Wi-Fi Network)], 然後按下 <OK>鍵。

## 5 Choose the connection method.

Press the <▲><▼> buttons to select [Via Wi-Fi Network], and then press the <OK> button.

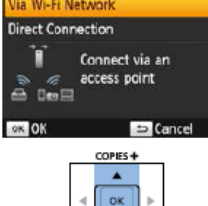

- **Connection Method**

4 查看打印機的名稱

<OK>鍵。

名稱(🛄48)。

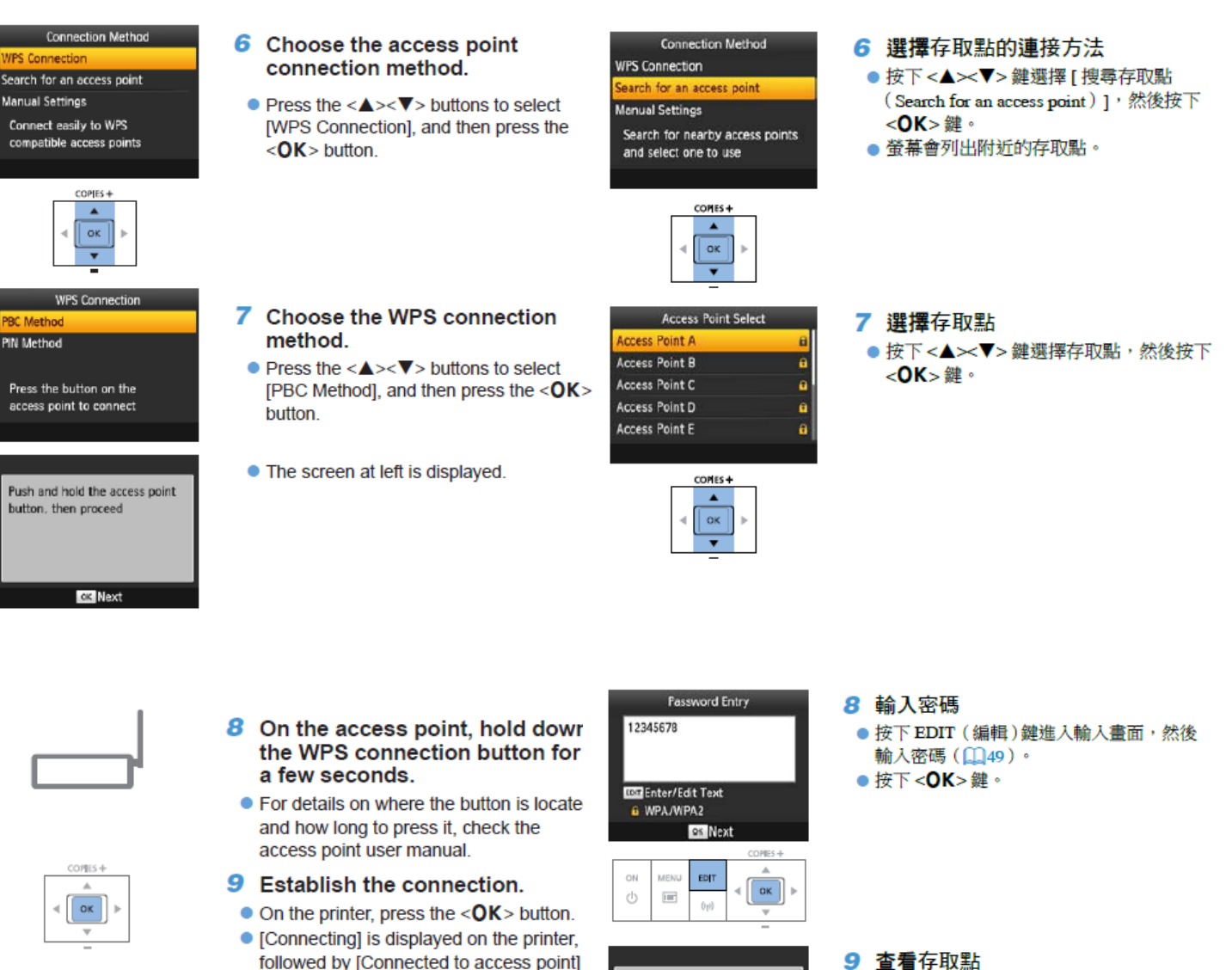

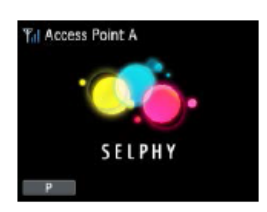

 The screen at left is displayed, indicating the name of the access point.

when connected. Press the <OK>

button.

Connected to access point Access Point A

SELPHY

Access Point A

螢幕會顯示左方的畫面。

按下 <**OK**> 鍵。

打印機連接到存取點後,即會顯示左方的

畫面。查看所顯示的存取點名稱,然後

- 到佳能網站 <u>http://support-hk.canon-asia.com/</u>,選擇相關的印表機型號及下載印表 機的驅動程式 (Go to: <u>http://support-hk.canon-asia.com/</u>, select related printer model, then download the printer driver)
- 2. 下載的文件「cp1200-\*\*\*.zip」以壓縮檔檔案保存在指定的文件夾中,打開壓縮檔 檔案。(A downloaded zip file "cp1200-\*\*\*.zip" will be saved at specified location, open the zip file.)

| 🔊 l 💽 🛐 🖛 l   |                                 |                    | Downloads                                                                                |              |                         |        | - 🗆                                     | ×                               |                      |
|---------------|---------------------------------|--------------------|------------------------------------------------------------------------------------------|--------------|-------------------------|--------|-----------------------------------------|---------------------------------|----------------------|
| 檔案            | 常用                              | 共用                 | 檢視                                                                                       |              |                         |        |                                         |                                 | ^ <b>?</b>           |
| 複製            | □ ×<br>助上<br>剪貼簿                | 剪下<br>複製路徑<br>貼上捷徑 | <ul> <li>▶ 移至 ▼</li> <li>▶ 移至 ▼</li> <li>● 複製到 ▼</li> <li>● 0 第</li> <li>組合管理</li> </ul> | 删除 ▼<br>重新命名 | <b>新</b> 増<br>資料夾<br>新増 | ₽<br>• | → ○ ○ ○ ○ ○ ○ ○ ○ ○ ○ ○ ○ ○ ○ ○ ○ ○ ○ ○ | 全部<br>全部<br>全部<br>一部<br>反向<br>選 | 璧<br>耶不選<br>向選擇<br>取 |
| (<) → ↑ ↓ Dow |                                 |                    | vnloads                                                                                  | ~            | Ċ                       | 搜尋[    | Downloads                               |                                 | Q                    |
| ★ 我           | 的最愛<br>下載<br>桌面<br>最近的位置<br>用群組 |                    | □ 名稱<br><mark>]]</mark> cp1200-100                                                       | -91          |                         |        | 修改日期<br>11/2/2016                       | 17:26                           | 類型<br>壓縮的            |
| ■ 本<br>       | (現<br><br>]                     | ~ <                |                                                                                          |              |                         |        |                                         |                                 | ><br>===             |

3. 開啟"cp1200-\*\*\*.exe" (Open "cp1200-\*\*\*.exe")

| 🚯 I 🕞 🚯 🖛 I                      |           |                   | 壓縮的資料夾工具 | ср  | - 🗆 🗙 |    |     |  |
|----------------------------------|-----------|-------------------|----------|-----|-------|----|-----|--|
| 檔案                               | 常用        | 共用                | 檢視       | 解壓縮 |       |    | ^ 🕐 |  |
| <b>解壓</b><br><b>縮至 ▼</b><br>解壓縮至 | 解壓縮<br>全部 |                   |          |     |       |    |     |  |
|                                  |           |                   |          |     |       |    | Q   |  |
| ☆ 我的最愛 ^ [                       |           |                   | □ 名稱     | ~   |       | 類型 | 壓縮  |  |
| 🚺 下載                             |           | ✔ 💷 cp1200-100-9l |          |     | 應用程式  |    |     |  |
| 1 桌                              | 直         |                   |          |     |       |    |     |  |
| 1911年                            | 3 最近的位置   |                   |          |     |       |    |     |  |
| 🜏 家月                             | 月群組       |                   |          |     |       |    |     |  |
| ■ 本機                             | ¥.        | ~                 | <        |     |       |    | >   |  |
| 1 個項目 已選取 1 個項目 4.58 MB          |           |                   |          |     |       |    |     |  |

4. 按「Next>」 (Click "Next>")

| Welcome                                                                                                    |  |  |  |  |  |  |
|----------------------------------------------------------------------------------------------------|--|--|--|--|--|--|
| Image: A constraint of the set of the set of the s |  |  |  |  |  |  |
| Next> Cancel                                                                                                    |  |  |  |  |  |  |

5. 選「Asia」,按「Next>」 (Choose "Asia", and then click "Next>")

| Area Selection                                                                                                    |
|----------------------------------------------------------------------------------------------------|
| Please select the area in which you live.<br>OUSA, Canada, Latin America<br>Asia<br>Europe, Middle East, Africa<br>Oceania |
| <back next=""> Cancel</back>                                                                                               |

6. 按「Yes」(Click "Yes")

| Software License Agreement                                                                                                    |  |  |  |  |  |  |  |
|----------------------------------------------------------------------------------------------------|--|--|--|--|--|--|--|
| Please read the following license agreement. Use the scroll bar to view the entire agreement.                                                                                                    |  |  |  |  |  |  |  |
| SOFTWARE END USER LICENSE AGREEMENT                                                                                                    |  |  |  |  |  |  |  |
| ATTENTION: PLEASE READ THIS DOCUMENT BEFORE<br>INSTALLING THE SOFTWARE.                                                                                                    |  |  |  |  |  |  |  |
| This is a license agreement between you and Canon Inc.,<br>having its place of business at 30-2 Shimomaruko 3-chome,<br>Ohta-ku, Tokyo 146-8501, Japan ("Canon"), with respect to the<br>software (including any image data and sound data included<br>as part thereof, if any (the "Data")) and its associated printed<br>materials and "online" or electronic documentation, if any<br>(collectively, the "Software"). |  |  |  |  |  |  |  |
| BY INSTALLING THE SOFTWARE YOU AGREE TO BE BOUND                                                                                                    |  |  |  |  |  |  |  |
| Do you accept the terms of the license agreement? Click Yes if you do. If you click No, Setup will close.                                                                                                    |  |  |  |  |  |  |  |
| <back no<="" td="" yes=""></back>                                                                                                    |  |  |  |  |  |  |  |

7. 選「Use with a wireless network」, 按「Next>」 (Choose "Use with a wireless network", and then click "Next>")

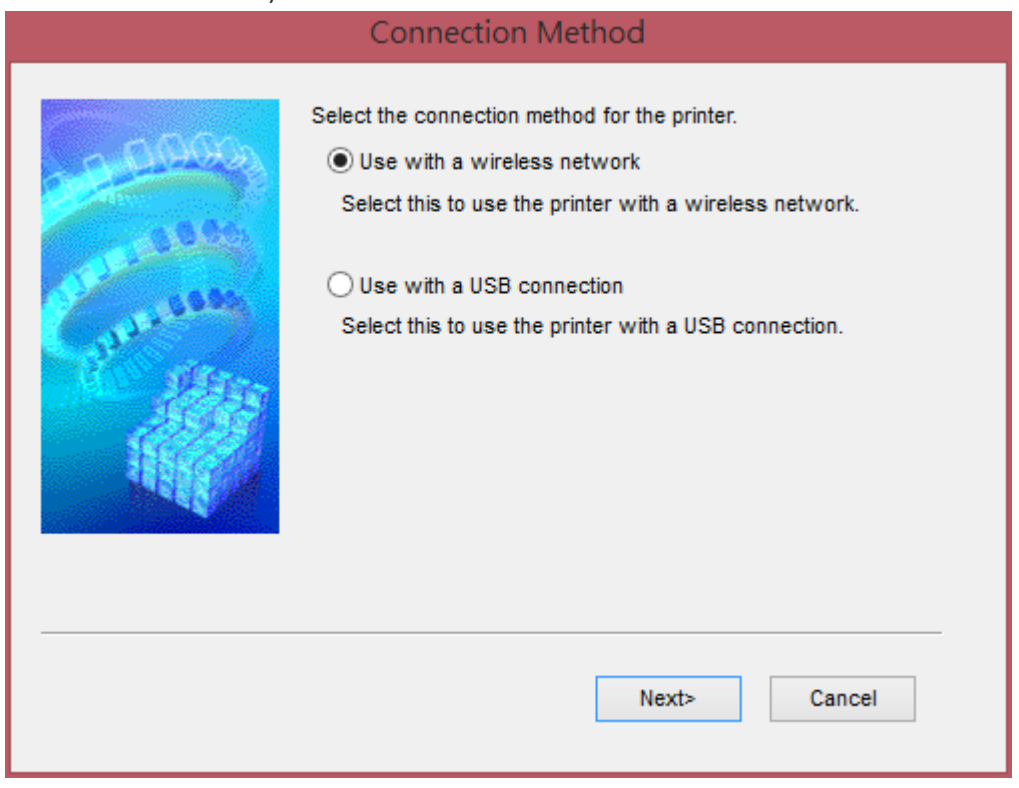

8. 點選「Canon SELPHY CP1200」,按「Next>」 (Choose "Canon SELPHY CP1200", and then click "Next>")

|                   | Search for P                                                                                     | rinter                                                     |               | × |  |
|-------------------|--------------------------------------------------------------------------------------------------|------------------------------------------------------------|---------------|---|--|
| A COCO            | Automatically detecting the printers on the network.<br>Select the printer to use from the list. |                                                            |               |   |  |
| Cast and a second | Model MAC Address IP Addre                                                                       |                                                            | IP Address    |   |  |
|                   | Canon SELPHY CP1200                                                                              |                                                            | 192.168.1.113 |   |  |
|                   |                                                                                                  |                                                            | Update        |   |  |
|                   |                                                                                                  | <back n<="" th=""><th>Next&gt; Cance</th><th>;</th></back> | Next> Cance   | ; |  |

9. 按「Finish」 (Click"Finish")

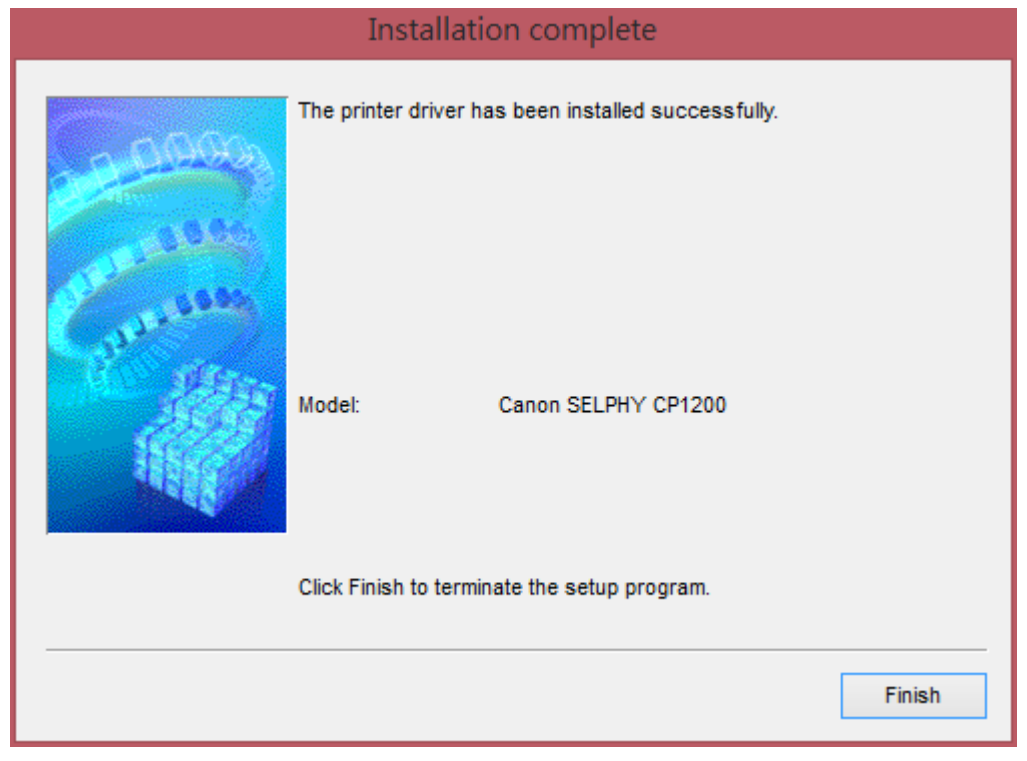

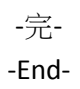